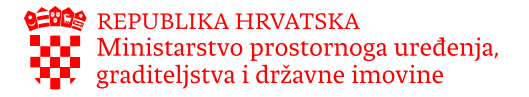

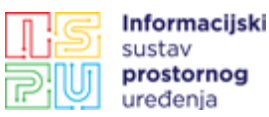

## Upute za prijavu na ISPU edukaciju

Za prijavu na ISPU edukacije prvo je potrebno registrirati se, odnosno kreirati korisnički račun koji ćete koristiti i za sve buduće edukacije na našoj web stranici <u>ISPU edukacije (https://ispu-edukacije.prehnit.hr)</u>

Pritiskom na tipku "Korisnička prijava" u gornjem desnom uglu sučelja, otvorit će se skočni prozor prijave. Ako već imate kreiran korisnički račun, prijavite se, a ako nemate, odaberite opciju "Kreirajte račun" pri dnu prozora nakon čega će se otvoriti novi prozor gdje će biti potrebno upisati sljedeće obvezne podatke:

ime i prezime korisničko ime lozinka / potvrda lozinke e-mail

Također, potrebno je prihvatiti Izjavu o privatnosti, označavanjem polja uz izjavu. Molimo da prije prihvaćanja izjave, istu pažljivo pročitate. Račun ćete kreirati pritiskom na tipku "Kreirajte račun".

Dodatno, molimo Vas da ispunite ostale korisničke podatke; nakon što ste izvršili prijavu, pritiskom tipke "Korisnička prijava", u novootvorenom prozoru odaberite opciju "Pregled podataka". U ovom sučelju otvorite karticu "Osobni podaci" i ispunite preostala polja. Kada ste završili s ispunjavanjem polja, kako bi ažurirali podatke koje ste unijeli, odaberite opciju "Spremi" uz desni rub sučelja nakon čega ćete se moći prijaviti na edukacije.

Za svaku edukaciju potrebna je zasebna rezervacija preko sustava. Prijavljujete se odabirom željene edukacije u odjeljku Aktivne edukacije ili direktno putem linka u e-mail poruci. Za dodatne informacije molimo da pošaljete upit na adresu elektroničke pošte: **ispu.edukacije@mpgi.hr** 

Zahvaljujemo na Vašem dolasku.

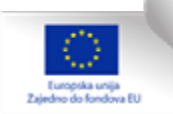

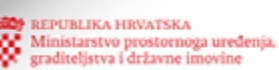

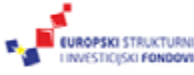

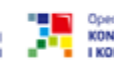

Operativni program KONKURENTNOST I KOHEZIIA

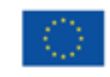

Funded by the European Union NextGenerationEU